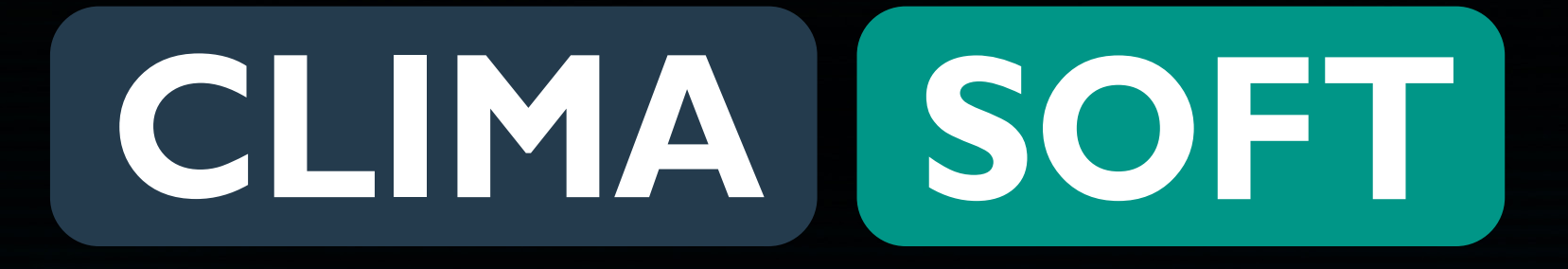

# ЛРЯЛНИК ВИБІР ЗАЯВКИ НА ВИКОНАННЯ

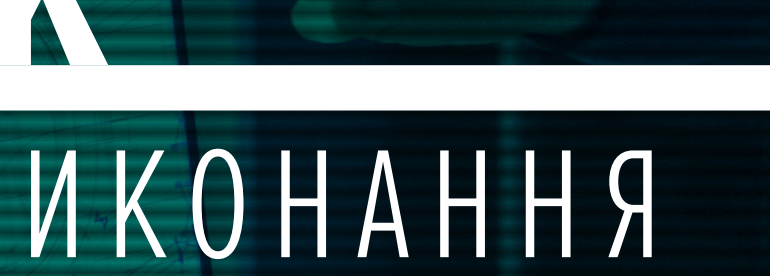

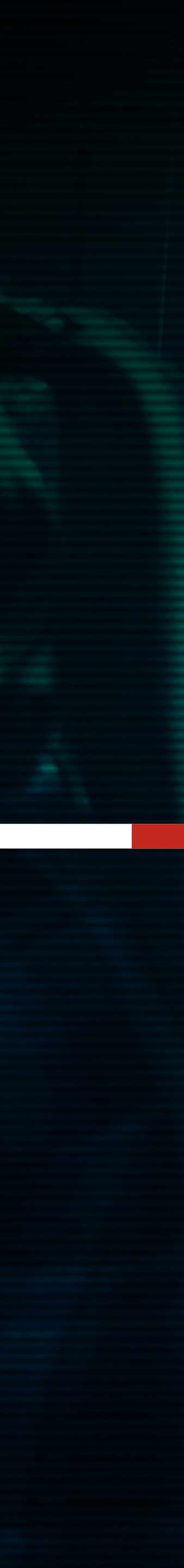

### CLIMA SOFT

## ПДРЯДНИК. ВИБІР ЗАЯВКИ НА ВИКОНАННЯ

Для вибору нової заявки до виконання потрібно перейти у вкладинку **МІЙ ПІДРЯД** і переглянути таблицю **ЗАЯВКИ, ДОСТУПНІ ДО ВИКОНАННЯ.** — Вони містять поля Актуально до, Номер замовлення, Опис заявки (там вказаний замовник, дата, строк, вартість, склад на виконувані роботи, технічне завдання), Вартість (грн), Строки (дні).

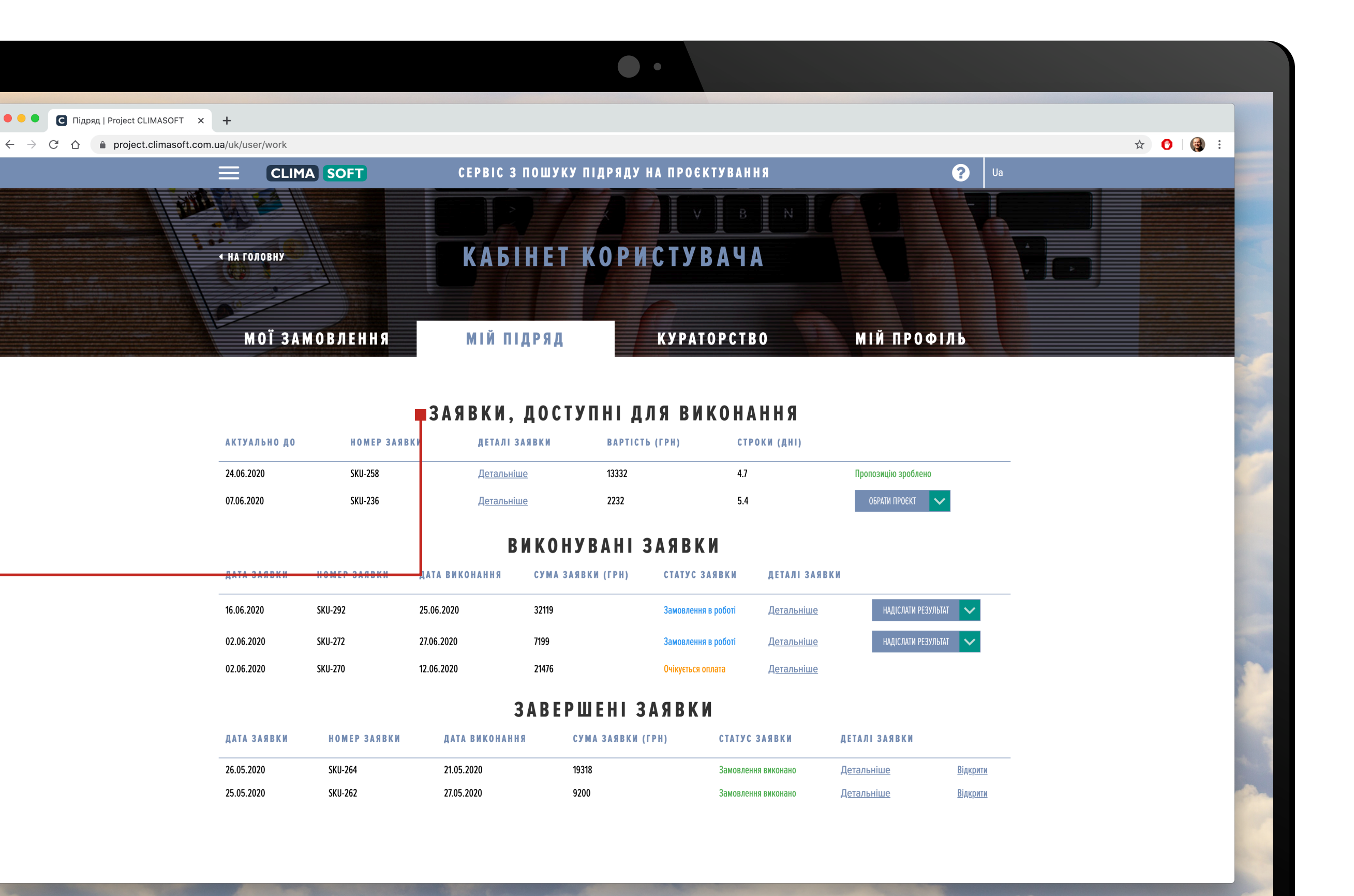

### CLIMA SOFT

## ПІДРЯДНИК. ВИБІР ЗАЯВКИ НА ВИКОНАННЯ

Натиснувши на Детальніше, можна переглянути дату, вартість, строки виконання замовлення, замовника, а також склад і технічне завдання. Технічне завдання обов'язково повинно мати креслення. Якщо замовлення зацікавило, потрібно натиснути **ОБРАТИ ПРОЄКТ** і в разі, якщо Вас оберуть виконувачем, надійде повідомлення на пошту про можливість виконання заявки. Після цього заявка перейде до таблички **ВИКОНУВАНІ ЗАЯВКИ.** 

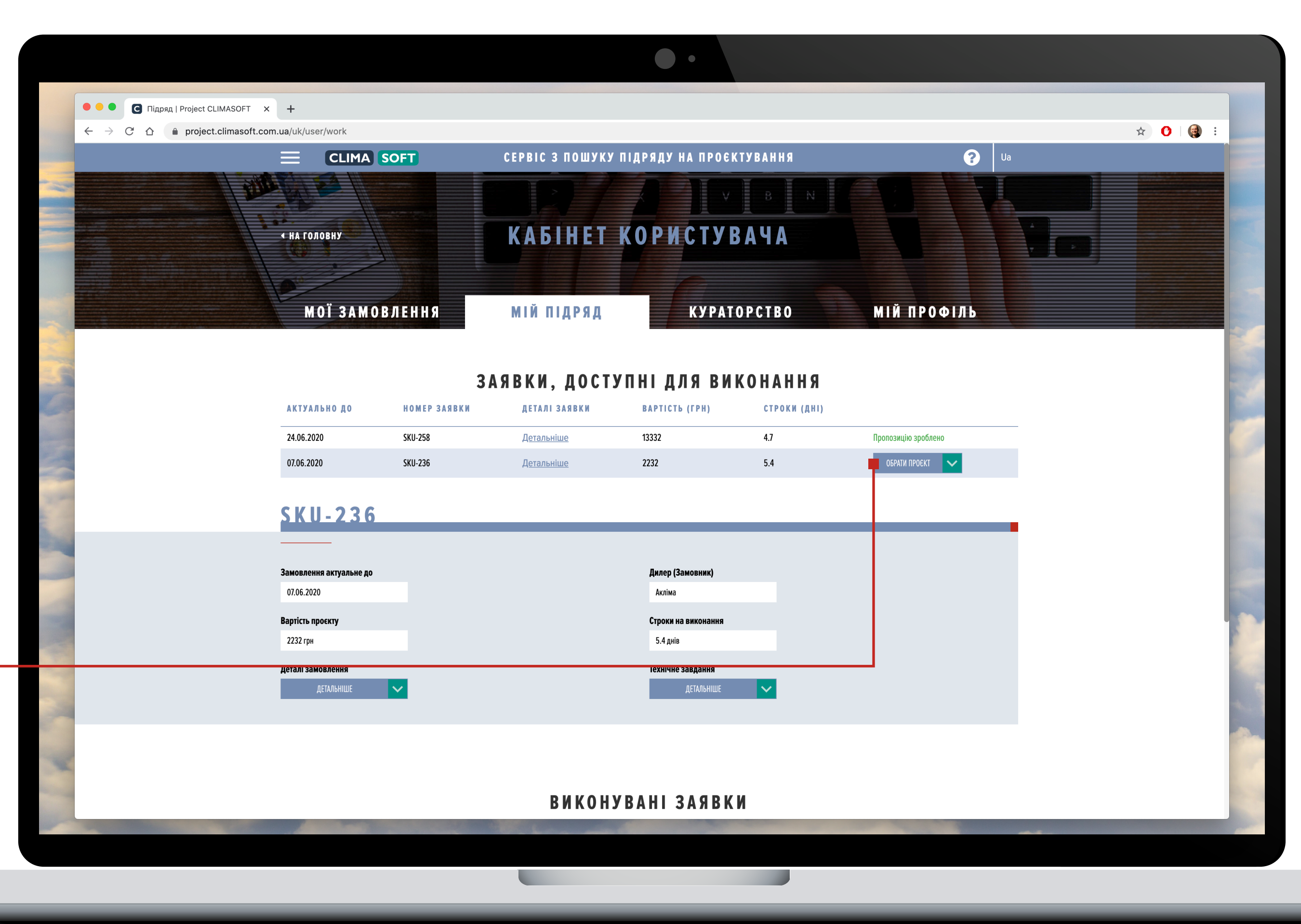